# **Blanket Rates**

### FAQ

Prepared for

## myUnity Essentials Financial

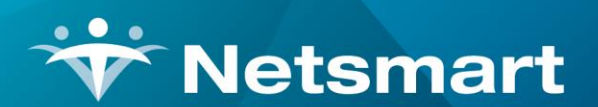

#### www.ntst.com

11100 Nall Avenue Overland Park, KS 66211 800.842.1973

© 2020 Netsmart Technologies, Inc. Confidential and Proprietary to Netsmart Technologies, Inc.

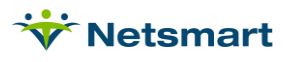

# **Table of Contents**

| Overview                       | 1 |
|--------------------------------|---|
| Setup                          | 1 |
| Creating Charge Codes          | 1 |
| Adding Blanket Insurance Rates | 2 |

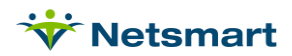

### Overview

Blanket rates can be added to the insurance setup as a time saver when adding insurance rates. They eliminate the need to add insurance rates for individual charges when the same rate detail would apply for multiple charges.

A BLANKETRATE charge code comes pre-loaded in the myUnity Essentials Financial database and cannot be altered. The BLANKETRATE charge is a catch-all for all charges not otherwise specified and is not discipline-specific.

In myUnity Essentials v1.2.8.67 or higher, you can now also create Blanket Rates by discipline to increase the flexibility with which blanket rates can be used.

Let's say, for example, a payer doesn't cover supply charges. Rather than enter a rate for every supply charge to indicate they're not covered, a BLANKETRATE07 charge can be setup and entered to indicate a rate that covers all services/supplies within Discipline 07 (Supplies).

For <u>Room & Board billing</u> on dual eligible patients, you can use a Blanket Rate charge to indicate the R&B charges aren't covered by Medicare so they will flow to the appropriate Medicaid R&B insurance on the Bill Audit.

Blanket Rates can be set at the payer level or at the patient insurance level via the Patient file Insurance tab, Bill Rates sub-tab if negotiated rates have been established for a patient admission.

### Setup

#### **Creating Charge Codes**

Go to File > File Maintenance > Charge Code. Click in the Code field and press Add.

If setting up a Blanket Rate for Supplies, follow the example shown here.

If setting a Blanket Rate for other disciplines, enter the word "BLANKET" followed by the 2-digit discipline number and appropriate Description (Disciplines can be viewed under File > File Maintenance > System Settings, Modality tab).

Charge: BLANKET07

Description: Blanket Proration Supplies

Modality: Non-Billable

Non-Billable: check this box

Repeat the steps, adding a new BLANKET charge code for each discipline for which you plan on using Blanket Rates.

| 💝 CI   | harge: BLANKET07 - Blanket Proration Supplies |
|--------|-----------------------------------------------|
| Charge | Bill-Rate Pay-Rate Revenue-Codes              |
|        | Code: BLANKET07  Active:                      |
| Desc   | ription: Blanket Proration Supplies           |
| M      | odality: Non-Visit Time Tracking              |
| Non-E  | Billable: 🔽                                   |

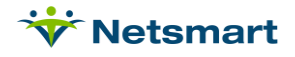

#### Adding Blanket Insurance Rates

#### Go to File > File Maintenance > Entity, click Change Type and set to Insurance.

Find and select the insurance.

Go to the Ins-Rate tab.

Click the Add button to add a new rate.

In the Charge-Code field select the blanket rate code.

In the **Start-Date** field enter an effective date for this rate.

In the **Type** field enter P for Percentage.

In the **Rate** field, enter 0 if not covered by this payer or 100 if covered.

Check the **Allow** box to send non-covered portion to a write-off (Allowance) account instead of to the next active payer if needed. Leave Allow un-checked to send the non-covered dollars to the next active payer.

Save changes.

Click the **Delete** button to remove any specific charge codes that are no longer needed as they are now replaced by the blanket rate code.

**Example** of a Medicare hospice payer with blanket rate code that will send all room and board charges to the next payer:

| 👻 Entity Maintena        | ance: Insurance 6 | 50018 - N         | Medicare Hos     | pice: Br | owse   | -     | <b>•</b> × |
|--------------------------|-------------------|-------------------|------------------|----------|--------|-------|------------|
| Name/Address Insurance I | ns-Rate Contact   | Notes             |                  |          |        |       |            |
| Charge-Description       | Charge-Code       | Start-Date        | End-Date         | Туре     | Rate   | Allow | -          |
| Blanket Proration        | BLANKETRATE       | 1/1/2014          |                  | P        | 0.00   |       |            |
| Blanket Proration R&B    | BLANKET10         | 1/1/2014          |                  | F        | 0.00   | Г     |            |
| Continuous Home Care     | CONTINUOUS        | 1/1/2014          | 4/30/2020        | P        | 98.00  | •     |            |
| Continuous Home Care     | CONTINUOUS        | 5/1/2020          | 3/31/2021        | P        | 100.00 | •     |            |
| Continuous Home Care     | CONTINUOUS        | 4/1/2021          | 12/31/2099       | P        | 98.00  | •     |            |
| Inpatient Home Care      | INPATIENT         | 1/1/2014          | 4/30/2020        | Р        | 98.00  | ▼     |            |
| Inpatient Home Care      | INPATIENT         | 5/1/2020          | 3/31/2021        | Р        | 100.00 | •     |            |
| Inpatient Home Care      | INPATIENT         | 4/1/2021          | 12/31/2099       | Р        | 98.00  | •     |            |
| Respite Home Care        | RESPITE           | 1/1/2014          | 4/30/2020        | Р        | 98.00  | •     |            |
| Respite Home Care        | RESPITE           | 5/1/2020          | 3/31/2021        | Р        | 100.00 | •     |            |
| Respite Home Care        | RESPITE           | 4/1/2021          | 12/31/2099       | Р        | 98.00  | •     |            |
| Routine Home Care        | ROUTINE           | 1/1/2014          | 4/30/2020        | Р        | 98.00  | ~     |            |
| Routine Home Care        | ROUTINE           | 5/1/2020          | 3/31/2021        | Р        | 100.00 | •     |            |
| Routine Home Care        | ROUTINE           | 4/1/2021          | 12/31/2099       | Р        | 98.00  | •     |            |
| Service Intensity Add-on | HOSPICESIA        | 1/1/2016          | 4/30/2020        | Р        | 98.00  | ~     |            |
| Service Intensity Add-on | HOSPICESIA        | 5/1/2020          | 3/31/2021        | Р        | 100.00 | •     |            |
| Service Intensity Add-on | HOSPICESIA        | 4/1/2021          | 12/31/2099       | Р        | 100.00 | •     |            |
|                          |                   | 1                 |                  |          |        |       | -          |
| Rev-Code:                |                   |                   | HCPC/Other:      |          |        |       | -          |
| H Eind Save X            | Cancel J Print    | t   + <u>A</u> dd | – <u>D</u> elete | Clor     | ne     | 1     |            |

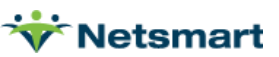

Blanket Rate Charges

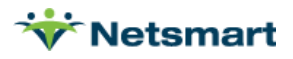